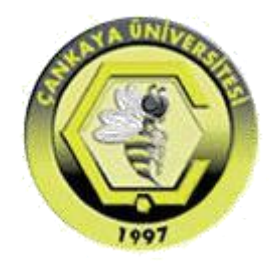

### ÇANKAYA ÜNİVERSİTESİ MÜHENDİSLİK FAKÜLTESİ BİLGİSAYAR MÜHENDİSLİĞİ BÖLÜMÜ

# **CENG 499**

Veri Bilimine Giriş

## Jupyter Notebook Kurulum Rehberi v1.1

Prof. Dr. Erdoğan DOĞDU

Hazırlayan: Akın TAŞKIN

#### Jupyter Notebook Kurulumu

Jupyter Notebook'u Anaconda aracılığıyla kurabilirsiniz. Anaconda dağıtımın, Python 3.6 seçeneğiyle kurmanız tavsiye edilir. Bu dağıtımla beraber hem Jupyter Notebook kurulacak hem de çeşitli paketlerle zenginleştirilmiş bir Python programlama diline sahip olacaksınız. Aşağıdaki linklerden kullandığınız işletim sisteminize uygun olan dosyayı bilgisayarınıza indirebilirsiniz;

Windows için: <u>https://www.anaconda.com/download/#windows</u> Linux için: <u>https://www.anaconda.com/download/#linux</u> macOS için: <u>https://www.anaconda.com/download/#macos</u>

| O ANACONDA. |                                                       |                                                                                                | What is Anaconda? Produc                                                                          | Documentation Blog Contact Q<br>ts Support Resources About <b>Downloads</b> |
|-------------|-------------------------------------------------------|------------------------------------------------------------------------------------------------|---------------------------------------------------------------------------------------------------|-----------------------------------------------------------------------------|
|             | Easily install 1,000+ <u>data science</u><br>packages | Manage packages, dependencies<br>and environments with <u>conda</u>                            | Uncover insights in your data and<br>create interactive visualizations                            |                                                                             |
|             | 4                                                     | Windows 🗯 macOS 🔬 Linu:                                                                        | x                                                                                                 |                                                                             |
|             | Anad                                                  | conda 5.2 For Windows Insta                                                                    | ller                                                                                              |                                                                             |
|             | Python 3.6 version                                    | n* Pyth<br>Max © 64 m c<br>32 m c                                                              | on 2.7 version *<br>2 Download<br>2 agented Installer (964 MB) (*<br>3 agented Installer (443 MB) |                                                                             |
|             | н                                                     | Behind a firewall?<br>ow to get Python 3.5 or other Python versions<br>How to Install ANACONDA |                                                                                                   |                                                                             |
|             |                                                       | Get Started                                                                                    |                                                                                                   |                                                                             |
|             | ē                                                     | $\bigcirc$                                                                                     |                                                                                                   |                                                                             |

Şekil 1: Anaconda Kurulum Paketi

İndirdiğiniz dosyayı çalıştırdıktan sonraki aşamada "*Add Anaconda to my PATH variable*" ve "*Register Anaconda as my default Python 3.6*" seçeneğindeki işaretleri kaldırın.

Anaconda dağıtımını kurduktan sonra *Anaconda Navigator* programı yüklendiğini göreceksiniz. Bu programla beraber Python'un yeni paketleri yükleyebilir ve güncellemeleri yapabilirsiniz. Ayrıca soldaki menüyü kullanarak veri analizi konusundaki ders notlarına, eğitim videolarına ve çalışma gruplarına erişebilirsiniz. Ana sayfada gördüğünüz gibi birkaç programlar mevcut olacak, onların arasından *notebook* programıyla veri bilimine başlayabilirsiniz.

| Home          | Applications on base (not) v Channels                                                                                                    |                                                                                                    |                                                                                                    |                                                                                                    |                                                                                                    |                                                                                                    |  |
|---------------|----------------------------------------------------------------------------------------------------|----------------------------------------------------------------------------------------------------|----------------------------------------------------------------------------------------------------|----------------------------------------------------------------------------------------------------|----------------------------------------------------------------------------------------------------|----------------------------------------------------------------------------------------------------|--|
| Environments  | ¢                                                                                                    | ¢ jupyter                                                                                                    | ¢<br>₽                                                                                                    | *                                                                                                    | · ·                                                                                                    | Ŷ                                                                                                    |  |
| earning       | jupyterlab<br>2 0.314<br>An extensible environment for interactive<br>and reproducible computing, based on the<br>Jupyter Notebook and Architecture. | notebook<br>× 540<br>Web-based, interactive computing<br>notebool environment. Edit and run<br>human-readable docs while describing the     | qtconsole<br>4.3.1<br>PyQt CUI that supports inline Figures,<br>proper multiline edition with syntax<br>highlighting, graphical calitips, and more. | spyder<br>3.3.1<br>Scientific Prython Development<br>EnviRonment, Powerful Python IDE with<br>advanced editing, interactive testing, | glueviz<br>0:133<br>Multidimensional data visualization across<br>files. Explore relationsities within and<br>among related datasets. | orange3.<br>3.16.0<br>Component based data mining framework.<br>Data visualisation and data analysis for<br>novice and expert. Interactive workflows |  |
| unnunny       | Launch                                                                                                    | date analysis.                                                                                                    | Launch                                                                                                    | debugging and introspection features                                                                                                 | install                                                                                                    | with a targe coolbox.                                                                                                    |  |
|               | * studio<br>1.135<br>A sto of integrated tools designed to helio<br>you be more productive with R. Includes R<br>essentials and notebooks.           | Viside<br>1.212<br>Breamlined code editor with support for<br>development postersions (like debugging,<br>test running and version control. |                                                                                                    |                                                                                                    |                                                                                                    |                                                                                                    |  |
|               | Install                                                                                                    | Install                                                                                                    |                                                                                                    |                                                                                                    |                                                                                                    |                                                                                                    |  |
| ocumentation  |                                                                                                    |                                                                                                    |                                                                                                    |                                                                                                    |                                                                                                    |                                                                                                    |  |
| iveloper Blog |                                                                                                    |                                                                                                    |                                                                                                    |                                                                                                    |                                                                                                    |                                                                                                    |  |
| Feedback      |                                                                                                    |                                                                                                    |                                                                                                    |                                                                                                    |                                                                                                    |                                                                                                    |  |

Şekil 2:Anaconda Navigator

#### Jupyter Notebook Kullanımı

*Anaconda Navigator* üzerinden *notebook* programına tıkladığınızda, varsayılan internet tarayıcınız açılacak. Bu ekrandan daha önce kaydettiğiniz bir defteri açabilir ya da yeni bir deftere başlayabilirsiniz. Yeni deftere başlamak için sağ üst köşeden "*New*" deyip Python 3 programlama dili seçmeniz yeterli.

Eğer Linux dağıtımlı veya macOS işletim sistemini kullanıyorsanız *Terminali* açarak "*Jupyter notebook*" yazarak komutunu çalıştırın. Bir süre sonra Jupyter Notebook ekranı açılacaktır. Ola ki bu işlemlerden sonra açılmıyorsa, tarayıcınızın adres çubuğuna "*localhost:8888*" yazarak Jupyter Notebook programını çalıştırabilirsiniz.

Programı nasıl kullanılacağına gelirsek; kabaca her defterin alt alta sıralanmış kutucuklardan oluştuğunu düşünebilirsiniz. Bu kutucuklarda kodlama ve hesaplama işlerinizi yapabilirsiniz. Bir hücrenin içine yazılanları çalıştırmak için, hücrenin içine tıklayıp *CTRL* + *ENTER* tuşlarına birlikte basmanız yeterli. İlki hücreyi çalıştırıp bir sonraki hücreye geçmesi için; *SHIFT* + *ENTER* basmanız yeterli. Hücreyi çalıştırıp hemen altına yeni boş bir hücre açmak için; *ALT* + *ENTER* yapmanız yeterli.

| CENG499 Veri Defteri Last Checkpoint bir dakika önce (unsaved changes) | ela Logout         |
|------------------------------------------------------------------------|--------------------|
| File Edit View Insert Cell Kernel Widgets Help   Bit 9 < Qit           | Trusted Python 3 O |
| In [6]: print("CENG 499")<br>CENG 499                                  |                    |
| In [3]: (3*4) + (2*3)<br>Out[5]: 89<br>In []:                          |                    |
|                                                                        |                    |
|                                                                        |                    |
|                                                                        |                    |
|                                                                        |                    |
|                                                                        |                    |
|                                                                        |                    |

Şekil 3:Jupyter Notebook Kullanımı

Yeni bir dosya açarak; *print("CENG 499")* komutunu yazıp **CTRL + ENTER** dediğimizde sonucunu aynı ekranda gösterecektir. Bu bağlamda, Jupyter Notebook hem kod yazma editörü hem de sonucu gösteren bir yorumlayıcı gibi davranmaktadır. Başarılar ©